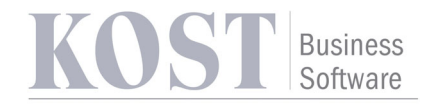

# Screenshots Payment Portal

Screenshots des Paymentportals und Registrierungs-Prozess.

## Inhalt

| Startseite         |   |
|--------------------|---|
| Neu registrieren   | 3 |
| Guthaben aufladen  |   |
| Passwort vergessen |   |

Autor: Stefan Zapf (<u>s.zapf@kost.at</u>)

Version: 03 (23.02.2024)

Thema: Payment Portal Seite 1 von 20 Autor: Stefan Zapf Datum:06.03.2024

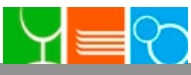

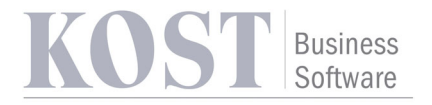

### Startseite

Auf der Startseite hat man die Möglichkeit sich einzuloggen, wenn man schon registriert ist, oder die Registrierung über "Neu registrieren" zu starten. Wenn man sein Passwort vergessen hat, kann man über "Passwort vergessen" ein neues Passwort vergeben.

Links zu den AGB, Datenschutzhinweisen und Impressum sind vorhanden.

| + ALLIANCE Concept PaymentPorta × +                                |                                                                                           |          | • - • ×      |
|--------------------------------------------------------------------|-------------------------------------------------------------------------------------------|----------|--------------|
| $\leftrightarrow$ $\rightarrow$ $C$ $$ payment.kost-marketplace.de |                                                                                           | <b>Å</b> | A S Paused : |
|                                                                    | ALLIANCE                                                                                  |          |              |
|                                                                    | Melden Sie sich hier mit E-Mail-Adresse und Passwort an:                                  |          |              |
|                                                                    | E-Mail                                                                                    |          |              |
|                                                                    | Kennwort                                                                                  |          |              |
|                                                                    | Login                                                                                     |          |              |
|                                                                    | Neu registrieren - Passwort vergessen - AGB<br>Datenschutzhinweise - Impressum<br>OE (EN) |          |              |
|                                                                    |                                                                                           |          |              |
|                                                                    |                                                                                           |          |              |
|                                                                    |                                                                                           |          |              |

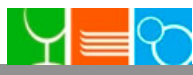

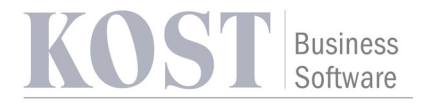

## Neu registrieren

Man gibt seine E-Mail-Adresse ein und klickt auf "E-Mail prüfen". Wird keine gültige Karte mit der E-Mail-Adresse gefunden, bekommt die Person eine Fehlermeldung angezeigt:

| C a navment kost-marketniare de                                             | 🔶 🔹 🙆 Dauez   |
|-----------------------------------------------------------------------------|---------------|
|                                                                             |               |
| Neu registrieren                                                            |               |
| Leider konnte diese Emailadresse im System nicht eindeutig gefunden werden. |               |
| E-Mail                                                                      |               |
| max.mustermann@muster.com                                                   |               |
| Zurück zum Login                                                            | E-Mail prüfen |
|                                                                             |               |
|                                                                             |               |
|                                                                             |               |
|                                                                             |               |
|                                                                             |               |
|                                                                             |               |
|                                                                             |               |
|                                                                             |               |
|                                                                             |               |
|                                                                             |               |
|                                                                             |               |
|                                                                             |               |
|                                                                             |               |
|                                                                             |               |
|                                                                             |               |
|                                                                             |               |
|                                                                             |               |
|                                                                             |               |

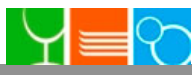

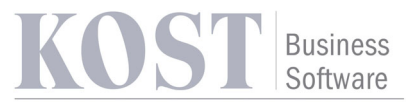

Gibt man eine E-Mail ein, welche bei einer gültigen Karte hinterlegt ist, wird die Person zur Registrierungsseite weitergeleitet. Dort kann die Person ein Passwort angeben, mit dem er sich im Payment Portal einloggen will.

Um sich registrieren zu können muss er den AGB und Datenschutzhinweisen zustimmen.

| ANCE Concept PaymentPorter × +                                                                                                    | •                                                    |
|----------------------------------------------------------------------------------------------------|------------------------------------------------------|
| C 🔒 payment.kost-marketplace.de                                                                                                    | 🖈 🛸 🔕 Paused                                         |
| Neu registrieren                                                                                                    |                                                      |
| E-Mail                                                                                                    |                                                      |
| stefan.zapf.kost@gmail.com                                                                                                    |                                                      |
| i Passwort *                                                                                                    |                                                      |
| Passwort wiederholen *                                                                                                    |                                                      |
| Bitte geben Sie den Code ein:                                                                                                    |                                                      |
|                                                                                                    |                                                      |
| Ich akzeptiere die AGB*     Im die Registrierung abzuschließen, erhalten Sie in Kürze eine E Mail mit einem Aktivionungelink                                                                                                    |                                                      |
| *) Dflichtfold organon                                                                                                    |                                                      |
| Zurück zum Login                                                                                                    | Zugang anfordern                                     |
|                                                                                                    |                                                      |
|                                                                                                    | - 0                                                  |
| NVCE Concept PaymentPort: × +                                                                                                    | • - •                                                |
| ANCE Concept PaymentPort: X +<br>C @ payment.kost-marketplace.de/#view=loginForm                                                                                                    | ← □<br>← ☆ ☆ S Paused                                |
| ANCE Concept PaymentPort: × +<br>C  a payment.kost-marketplace.de/#view=loginForm<br>Neu registrieren<br>E-Mail                                                                                                    | - Cugang dinactori                                   |
| ANCE Concept PaymentPort: × +<br>C  payment.kost-marketplace.de/#view=loginForm<br>Neu registrieren<br>E-Mail<br>stefan zant kost@namail.com                                                                                                    |                                                      |
| ANCE Concept PaymentPort: X +<br>C  payment.kost-marketplace.de/#view=loginForm<br>Neu registrieren<br>E-Mail<br>stefan.zapf.kost@gmail.com<br>Passwort *                                                                                                    | - Cugang dilactori                                   |
| ANCE Concept PaymentPort: × +<br>C Payment.kost-marketplace.de/#view=loginForm<br><b>Neu registrieren</b><br>E-Mail<br>stefan.zapf.kost@gmail.com<br>Passwort *                                                                                                    | enging dilation                                      |
| ANCE Concept PaymentPort: x +<br>C  payment.kost-marketplace.de/#view=loginForm<br>Neu registrieren<br>E-Mail<br>stefan.zapf.kost@gmail.com<br>Passwort *<br>Passwort wiederholen *                                                                                                    | - C<br>- C<br>- C<br>- C<br>- C<br>- C<br>- C<br>- C |
| ANCE Concept PaymentPort: × +<br>C  payment.kost-marketplace.de/#view=loginForm<br><b>Neu registrieren</b><br>E-Mail<br>stefan.zapf.kost@gmail.com<br>passwort *<br>Passwort wiederholen *<br>                                                                                                    |                                                      |
| ANCE Concept PaymentPort: x +<br>C  payment.kost-marketplace.de/#view=loginForm<br><b>Neu registrieren</b><br>E-Mail<br>stefan zapf.kost@gmail.com<br>Passwort *<br>Passwort wiederholen *<br><br>Bitte gehen Sie den Code ein:                                                                                                    | Cugung Lineton                                       |
| ANCE Concept PaymentPort: × +<br>C Payment.kost-marketplace.de/#view=loginForm<br>E-Mail<br>stefan.zapf.kost@gmail.com<br>Passwort *<br>Passwort wiederholen *<br>Image: Stefan Sie den Code ein:<br>Image: Stefan Sie den Code ein:<br>Image: Stefan Stefan |                                                      |
| ANCE Concept PaymentPort: x +<br>C payment.kost-marketplace.de/#view=loginForm<br>E-Mail<br>stefan.zapf.kost@gmail.com<br>Passwort *<br>Passwort wiederholen *<br><br>Bitte geben Sie den Code ein:<br><br>LDw9v                                                                                                    |                                                      |
| ANCE Concept PaymentPort: X +<br>C Payment.kost-marketplace.de/#view=loginForm<br><b>Del registrieren</b><br>E-Mail<br>stefan.zapf.kost@gmail.com<br>Passwort *<br>Passwort wiederholen *<br><br>Passwort wiederholen *<br><br>bitte geben Sie den Code ein:<br><br>LDw9v<br>LDw9v<br>htt akzeptiere die AGB*<br>Sie müssen den AGB zustimmen.*                                                                                                    |                                                      |
| ANCE Concept PaymentPort: x +<br>c payment.kost-marketplace.de/#view=loginForm<br><b>Del registrieren</b><br>E-Mail<br>stefan.zapf.kost@gmail.com<br>Passwort *<br>Passwort *<br>Passwort wiederholen *<br><br>Bitte geben Sie den Code ein:<br><br>bitte geben Sie den Code ein:<br><br>LDw9v<br>LDw9v<br>LDw9v<br>Low<br>LDw9v<br>Low<br>Low<br>Low<br>Low<br>Low<br>Low<br>Low<br>Low                                                                                                    |                                                      |
| ANCE Concept PaymentPort: x +<br>C payment.kost-marketplace.de/#view=loginForm<br><b>Del registrieren</b><br>E-Mail<br>stefan.zapf.kost@gmail.com<br>Passwort*<br>Passwort wiederholen *<br><br>Passwort wiederholen *<br><br>Bitte geben Sie den Code ein:<br><br>Differ geben Sie den Code ein:<br><br>Differ geben Sie den Code ein:<br><br>LDw9v<br><br>Ich akzeptiere die AGB*<br>Sie müssen den AGB zustimmen.*<br>Um die Registrierung abzuschließen, erhalten Sie in Kürze eine E-Mail mit einem Aktivierungslink.<br>*) Pflichtfeld ergänzen                                                                                                    |                                                      |

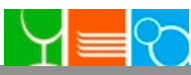

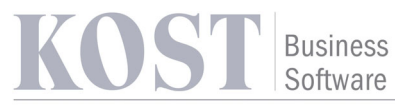

## Über das Icon "i" neben dem Passwort kann man sich die Passwortregeln ansehen:

| C               payment.kost-marketplace.de           C              payment.kost-marketplace.de                                                                                                    |
|----------------------------------------------------------------------------------------------------|
| E-Mail Passwort *   stefan zapf.kost@gmail.com   Image: Passwort *   Passwort *   Passwort *   Passwort *   Passwort *   Passwort wiederholen *                                                                                                    |
| E-Mail stefan zapf kost@gmail.com arrow Passwort *  As Passwort muss mindestens 8 Zeichen lang sein, eine Zahl, einen Kleinbuchstaben, einen Großbuchstaben und ein Sonderzeichen (_ßl§S&()=? ) beinhalten.  Passwort wiederholen *  Comment  Bitte geben Sie den Code ein:  Comment  Comment  Comm |
| stefan.zapf.kost@gmail.com   i Passwort *   Das Passwort muss mindestens 8 Zeichen lang sein, eine Zahl, einen Kleinbuchstaben, einen Großbuchstaben und ein Sonderzeichen (_ßI§\$&()=? ) beinhalten.   Passwort wiederholen *                                                                                                    |
| Das Passwort muss mindestens 8 Zeichen lang sein, eine Zahl, einen Kleinbuchstaben, einen Großbuchstaben und ein Sonderzeichen (_ßI§\$&()=? ) beinhalten.   Passwort wiederholen *   Image: Comparison of the comparison of the com                                      |
| Image: Passwort **       Sonderzeichen (_ßI§\$&()=? ) beinhalten.         Passwort wiederholen *       Image: Passwort wiederholen *         Image: Passwort wiederholen *       Image: Passwort wiederholen *         Image: Passwort wiederholen *       Image: Passwort                                                                                                    |
| Passwort wiederholen *    Passwort wiederholen *    Bitte geben Sie den Code ein:                                                                                                    |
| Passwort wiederholen *    Passwort wiederholen *     Bitte geben Sie den Code ein:                                                                                                    |
| Bitte geben Sie den Code ein:                                                                                                    |
| Bitte geben Sie den Code ein:                                                                                                    |
| GWV77 Um die Registrierung abzuschließen, erhalten Sie in Kürze eine E-Mail mit einem Aktivierungslink.                                                                                                    |
| GWV77 Um die Registrierung abzuschließen, erhalten Sie in Kürze eine E-Mail mit einem Aktivierungslink.                                                                                                    |
| GWV77<br>Um die Registrierung abzuschließen, erhalten Sie in Kürze eine E-Mail mit einem Aktivierungslink.                                                                                                    |
| Um die Registrierung abzuschließen, erhalten Sie in Kürze eine E-Mail mit einem Aktivierungslink.                                                                                                    |
|                                                                                                    |
| *) Pflichtfeld ergänzen                                                                                                    |
|                                                                                                    |
| Zurück zum Login Zugang anfordern                                                                                                    |
|                                                                                                    |
|                                                                                                    |
|                                                                                                    |
|                                                                                                    |
|                                                                                                    |
|                                                                                                    |
|                                                                                                    |
|                                                                                                    |

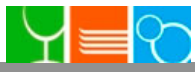

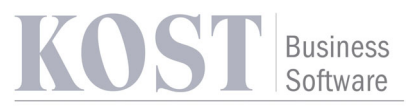

Nachdem man die Daten eingegeben klickt man auf "Zugang anfordern" und erhält eine E-Mail mit dem Aktivierungs-Link.

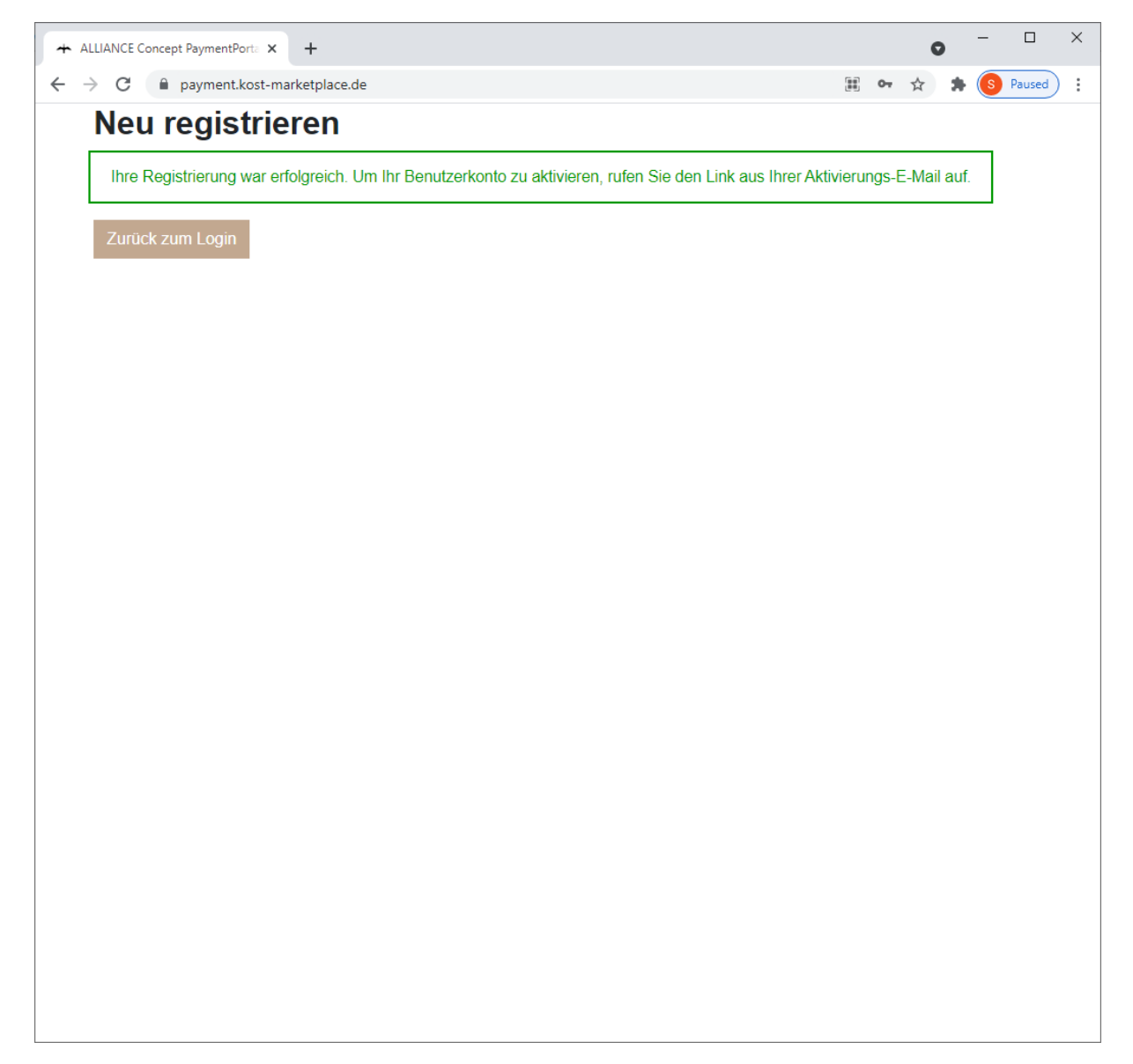

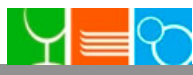

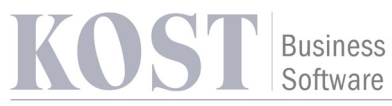

In der Aktivierungs-E-Mail gibt es einen Link, den die Person einmal anklicken muss, um seine E-Mail zu verifizieren und den Payment Portal Zugang zu aktivieren:

| Nu           | utzerkonto für das PaymentPortal aktivieren Posteingang ×                                                        |     | ē | 0 |
|--------------|----------------------------------------------------------------------------------------------------|-----|---|---|
| Alli<br>an r | iance-Concept <sv1100r020152@relay.praxcon.de> 10:09 (vor 0 Minuten)<br/>mich ▼</sv1100r020152@relay.praxcon.de> | ☆   | • |   |
|              | Guten Tag,                                                                                                    |     |   |   |
|              | vielen Dank für Ihre Registrierung. Bitte aktiveren Sie nun Ihr Nutzerkon<br>Nutzerkonto aktivieren              | to: |   |   |
|              | english version                                                                                                  |     |   |   |
|              | Hello,                                                                                                    |     |   |   |
|              | Thank you for registering. Please activate your digital user account now User account for the PaymentPortal      | v:  |   |   |
|              | MGAM Alliance Concept GmbH<br>Stettiner Straße 9, 61449 Steinbach                                                |     |   |   |
|              |                                                                                                    |     |   |   |

🔦 Antworten

Weiterleiten

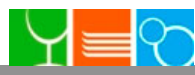

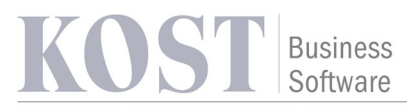

Wenn man auf den Aktivierungs-Link klickt, kommt man auf das Payment Portal und erhält die Meldung, dass das Benutzerkonto aktiviert wurde.

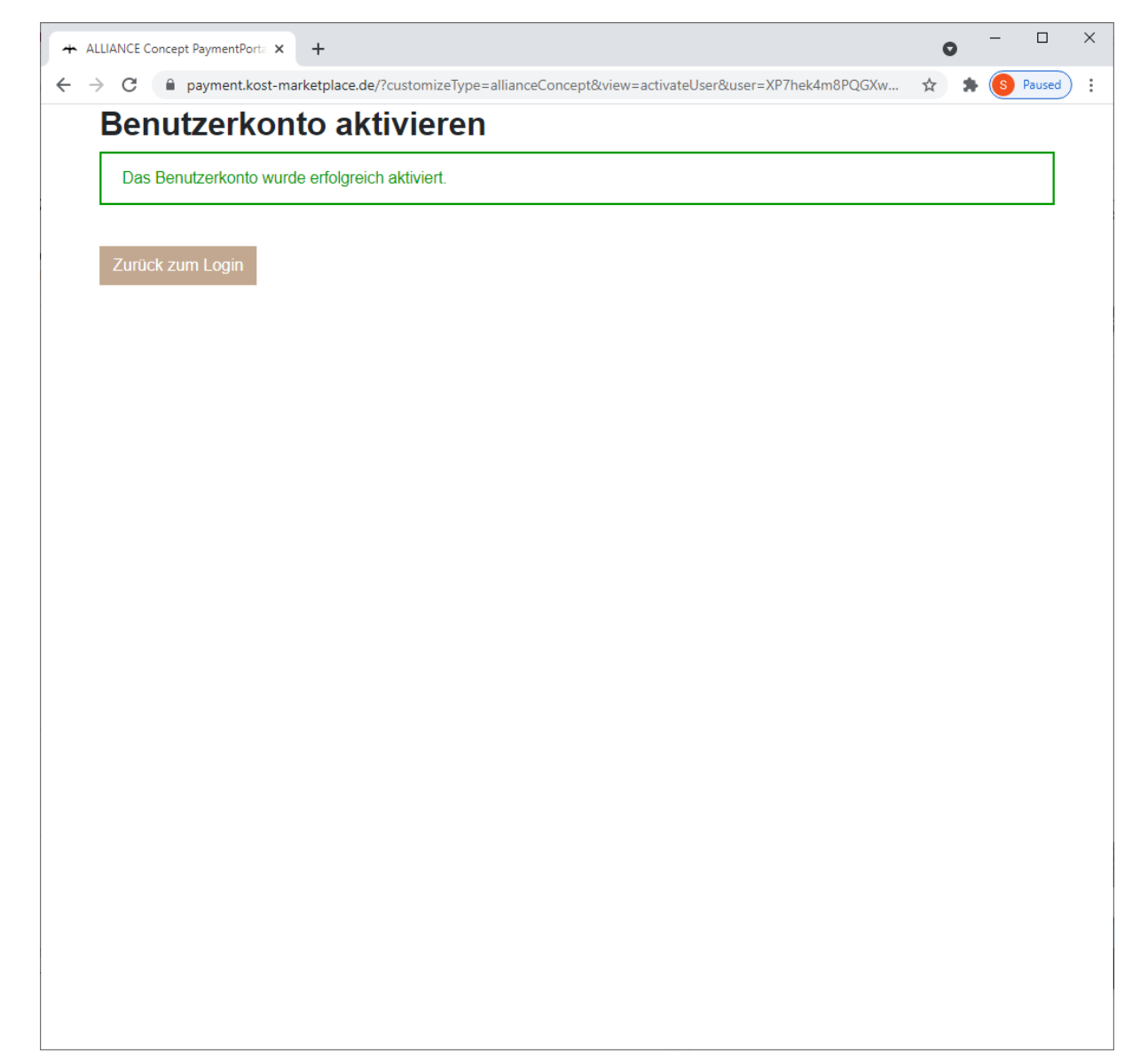

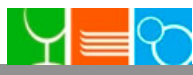

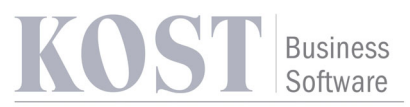

Nachdem man das Benutzerkonto aktiviert hat, kann man sich mit seiner E-Mail und dem bei der Registrierung vergebenen Passwort anmelden.

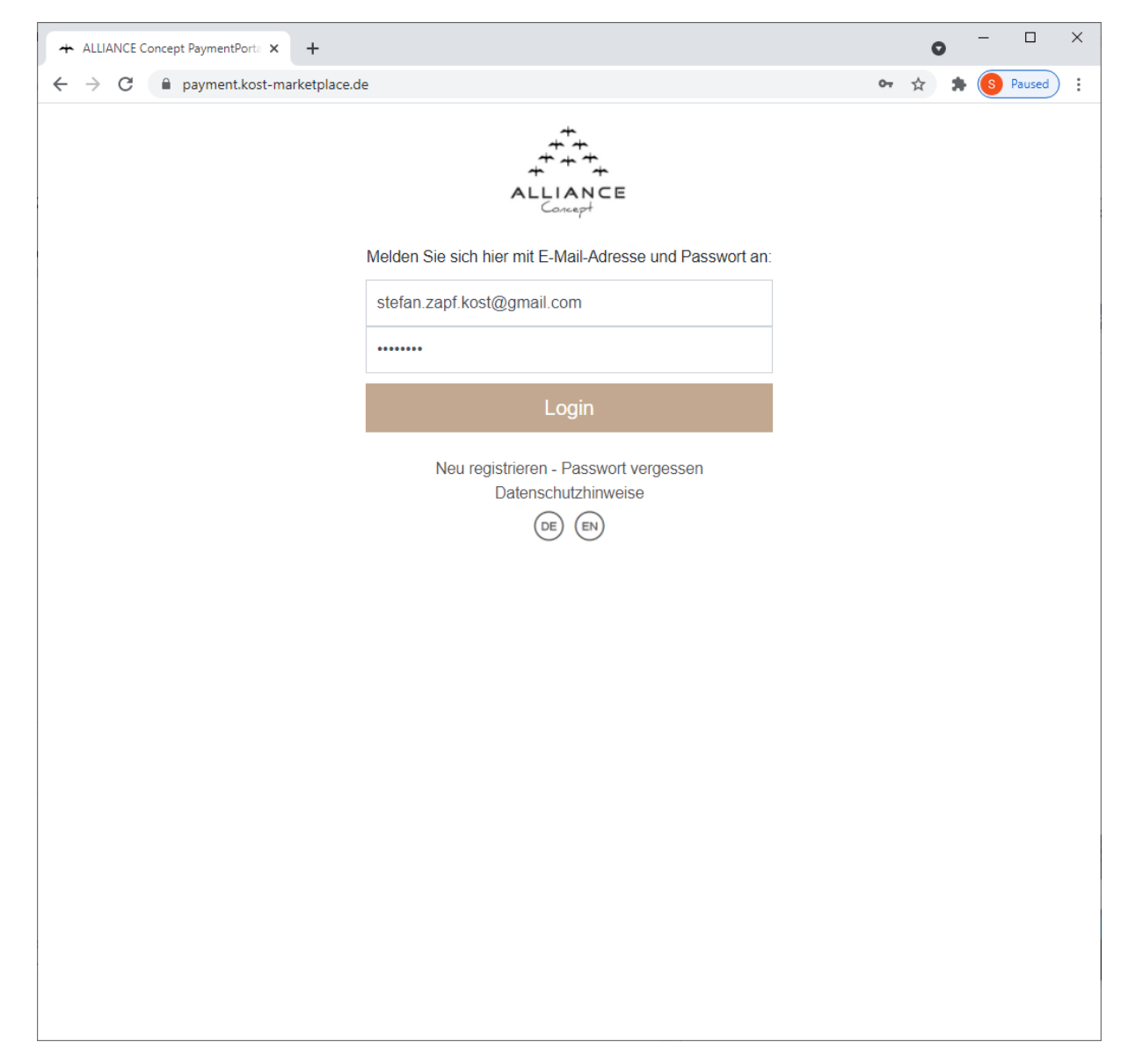

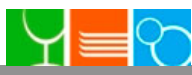

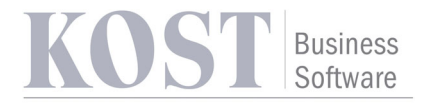

# Guthaben aufladen

Nach dem Login im Payment Portal kommt man auf eine Startseite, auf der man den Betrag wählen kann, welchen man auf seine Karte aufladen will.

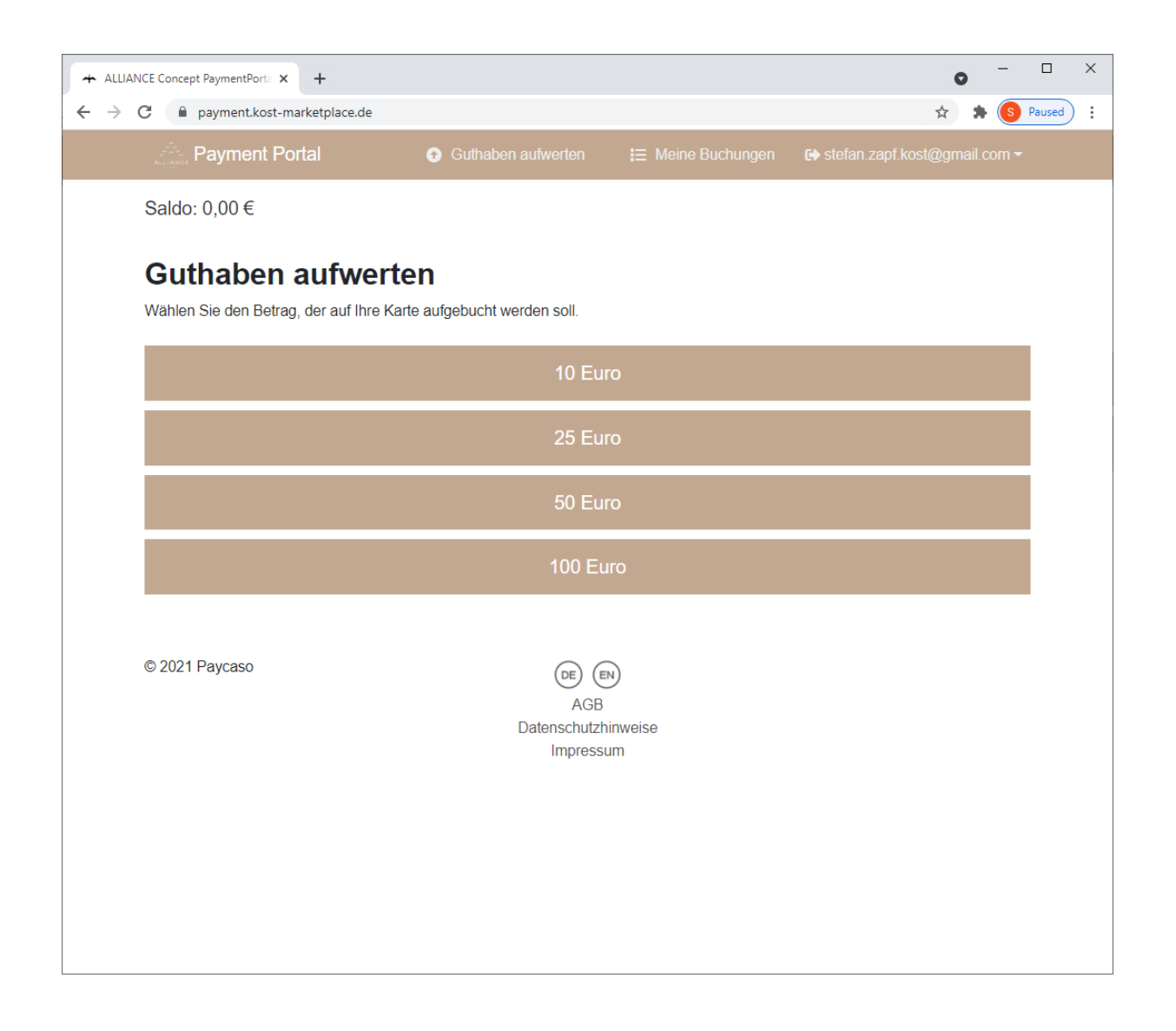

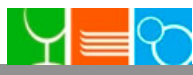

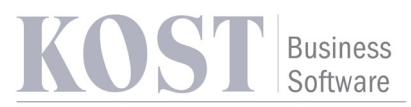

Wählt man den Betrag, gelangt man auf eine Seite, auf der man wählen kann, ob man mit Kreditkarte oder Sofortüberweisung aufladen will:

| + ALLIA                  | ANCE Concept PaymentPorta 🗙 🕂                                                       |                                          |                     | 0                         | -                |        | × |
|--------------------------|-------------------------------------------------------------------------------------|------------------------------------------|---------------------|---------------------------|------------------|--------|---|
| $\leftarrow \rightarrow$ | C 🔒 payment.kost-marketplace.de                                                     |                                          |                     | ¢ 1                       |                  | Paused | : |
|                          | Payment Portal                                                                      | <ul> <li>Guthaben aufwerten</li> </ul>   | I≡ Meine Buchungen  | 🕞 stefan.zapf.kost@gmail. | com <del>~</del> |        |   |
|                          | Saldo: 0,00 €                                                                       |                                          |                     |                           |                  |        |   |
|                          | Guthaben aufwert<br>Gewählte Aufwertung: 10,<br>Wählen Sie die gewünschte Zahlungsa | <b>100 €</b><br>nrt:                     |                     |                           |                  |        |   |
|                          |                                                                                     | Kreditka                                 | arte                |                           |                  |        |   |
|                          |                                                                                     | Sofort - Jetzt zahlungs                  | pflichtig bestellen |                           |                  |        |   |
|                          | Zurück                                                                              |                                          |                     |                           |                  |        |   |
|                          | © 2021 Paycaso                                                                      | GE (E<br>AGB<br>Datenschutzh<br>Impressu | inweise<br>um       |                           |                  |        |   |

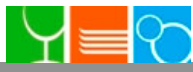

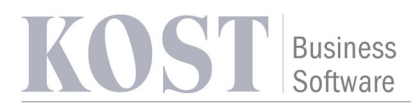

Wenn man Kreditkarte wählt, kommt man zu einem Formular, in dem man seine Kreditkarteninformationen eingeben kann:

| ALLIANCE Concept PaymentPort: × +             | • - • ×        |
|-----------------------------------------------|----------------|
| ← → C                                         | 🕶 🚖 🎓 Paused 🗄 |
| Payment Portal 💿 Guthaben aufwerten 🗮 Meine B | uchungen       |
| Saldo: 0,00 €                                 |                |
|                                               |                |
| Kartenummer                                   |                |
|                                               |                |
| cvc                                           |                |
|                                               |                |
| Ablauf Monat (MM)                             |                |
| Ablauf Jahr (YYYY)                            |                |
|                                               |                |
|                                               |                |
| Jetzt zahlungspflichtig bestellen             |                |
| © 2021 Paycaso                                |                |
| Datenschutzhinweise                           |                |

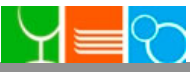

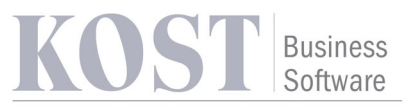

Wenn die Bezahlung erfolgreich abgeschlossen ist, gelangt man zurück zum Payment Portal und das Guthaben wird auf die Karte gutgeschrieben.

| ALLIANCE Concept PaymentPorta      ★      + |                                        |                          | c                   |        | ×   |
|---------------------------------------------|----------------------------------------|--------------------------|---------------------|--------|-----|
| ← → C                                       |                                        |                          | 07 🕁                | Paused | ) : |
| Payment Portal                              | <ul> <li>Guthaben aufwerten</li> </ul> | i≡ Meine Buchungen       | 🕞 stefan.zapf.kost@ |        |     |
| Saldo: 20,00 €                              |                                        |                          |                     |        |     |
| Sie werden zur Zahlungsseite weiterg        | jeleitet                               |                          |                     |        |     |
|                                             | **                                     |                          |                     |        |     |
|                                             | ALLIAN<br>Concept                      | ÷<br>ICE                 |                     |        |     |
| Die Zahl                                    | lung wurde erfolgreich zur we          | iteren Bearbeitung überm | ittelt.             |        |     |
|                                             | Zurück zum Payn                        | nentPortal.              |                     |        |     |
| Sie                                         | werden in Kürze zum Payment            | Portal zurückgeleitet    |                     |        |     |
|                                             |                                        |                          |                     |        |     |
|                                             |                                        |                          |                     |        |     |
|                                             |                                        |                          |                     |        |     |
|                                             |                                        |                          |                     |        |     |
| © 2021 Paycaso                              |                                        | 2                        |                     |        |     |
|                                             |                                        | 2                        |                     |        |     |
|                                             |                                        |                          |                     |        |     |
|                                             |                                        |                          |                     |        |     |
|                                             |                                        |                          |                     |        |     |
|                                             |                                        |                          |                     |        |     |

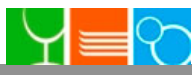

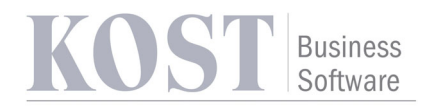

#### Unter "Meine Buchungen" sieht man seine letzten Transaktionen.

| <b>+</b> A | LLIANCE Conce | pt PaymentPorta 🗙 🕂     |                       |                 |                          | • - •                              | ×    |
|------------|---------------|-------------------------|-----------------------|-----------------|--------------------------|------------------------------------|------|
| ← -        | > C 🔒         | payment.kost-marketplac | e.de/?customizeType=a | IllianceConcept |                          | 🕶 🖈 🎓 Pause                        | ed : |
|            | Pag           | yment Portal            | 🕤 Guthaber            |                 | eine Buchungen 🛛 🕞 stefa | n.zapf.kost@gmail.com <del>~</del> |      |
|            | Saldo: 30     | ),00€                   |                       |                 |                          |                                    |      |
|            |               |                         |                       |                 |                          |                                    |      |
|            | Meine         | Buchungen               |                       |                 |                          |                                    |      |
|            | 9             | Datum-                  | Betrag                | Gerät           | Тур                      | Info                               |      |
|            | $(\times)$    |                         |                       |                 |                          |                                    |      |
|            | 0             | 29.07.2021 10:13        | 10,00€                | Paymentportal   | Aufwertung EC / Kk       | K Visa                             |      |
|            | 0             | 22.07.2021 18:36        | 10,00€                | Paymentportal   | Aufwertung EC / Kk       | C Sofort                           |      |
|            | 0             | 22.07.2021 18:20        | 10,00€                | Paymentportal   | Aufwertung EC / Kk       | Mastercard                         |      |
|            | © 2021 Pay    | /caso                   |                       | DE EN           |                          |                                    |      |
|            |               |                         |                       |                 |                          |                                    |      |
|            |               |                         |                       |                 |                          |                                    |      |
|            |               |                         |                       |                 |                          |                                    |      |
|            |               |                         |                       |                 |                          |                                    |      |
|            |               |                         |                       |                 |                          |                                    |      |
|            |               |                         |                       |                 |                          |                                    |      |
|            |               |                         |                       |                 |                          |                                    |      |
|            |               |                         |                       |                 |                          |                                    |      |
|            |               |                         |                       |                 |                          |                                    |      |

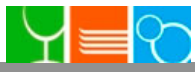

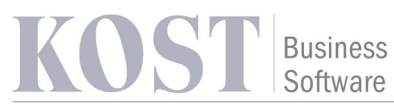

| ← - | → C 🔒       | payment.kost-mark | etplace.de/?customizeType=a | llianceConcept              |               | <b>0</b> 7 ☆ | *      | S Paused | ) : |
|-----|-------------|-------------------|-----------------------------|-----------------------------|---------------|--------------|--------|----------|-----|
|     |             |                   | Guthaber                    | autwerten 🛛 🔚 Meine Buchund | nen 🕞 stefan. |              |        |          |     |
|     | Saldo: 30,  | ,00€              | Transaktionsde              | etails                      | ×             |              |        |          |     |
|     | Meine I     | Buchungen         | Datum                       | 29.07.2021 10:13            |               |              |        |          |     |
|     | 9           | Datum-            | Betrag                      | 10,00 €                     |               | Info         |        | _        |     |
|     |             | Datum             | Gerät                       | Paymentportal               |               |              |        |          |     |
|     | (×)         |                   | Тур                         | Aufwertung EC / KK          |               |              |        |          |     |
|     | 0           | 29.07.2021 10     | ):<br>Kundenbeleg           | Kundenbeleg                 | / KK          |              |        | Visa     |     |
|     | 0           | 22.07.2021 18     | B:<br>Info                  | Visa                        | / KK          |              | S      | ofort    |     |
|     | 0           | 22.07.2021 18     | 3:                          |                             | / KK          | N            | laster | card     |     |
|     | © 2021 Payo | caso              |                             | Abbr                        | rechen        |              |        |          |     |
|     |             |                   |                             |                             |               |              |        |          |     |
|     |             |                   |                             |                             |               |              |        |          |     |
|     |             |                   |                             |                             |               |              |        |          |     |
|     |             |                   |                             |                             |               |              |        |          |     |

Wenn man auf eine Zeile klickt, sieht man weitere Details zu der Transaktion:

Thema: Payment Portal Seite 15 von 20 Autor: Stefan Zapf Datum:06.03.2024

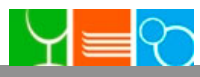

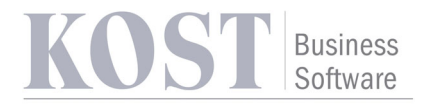

## Passwort vergessen

Wenn man auf der Login-Seite auf "Passwort vergessen" klickt, gelangt man auf eine Seite auf der man seine E-Mail angeben kann.

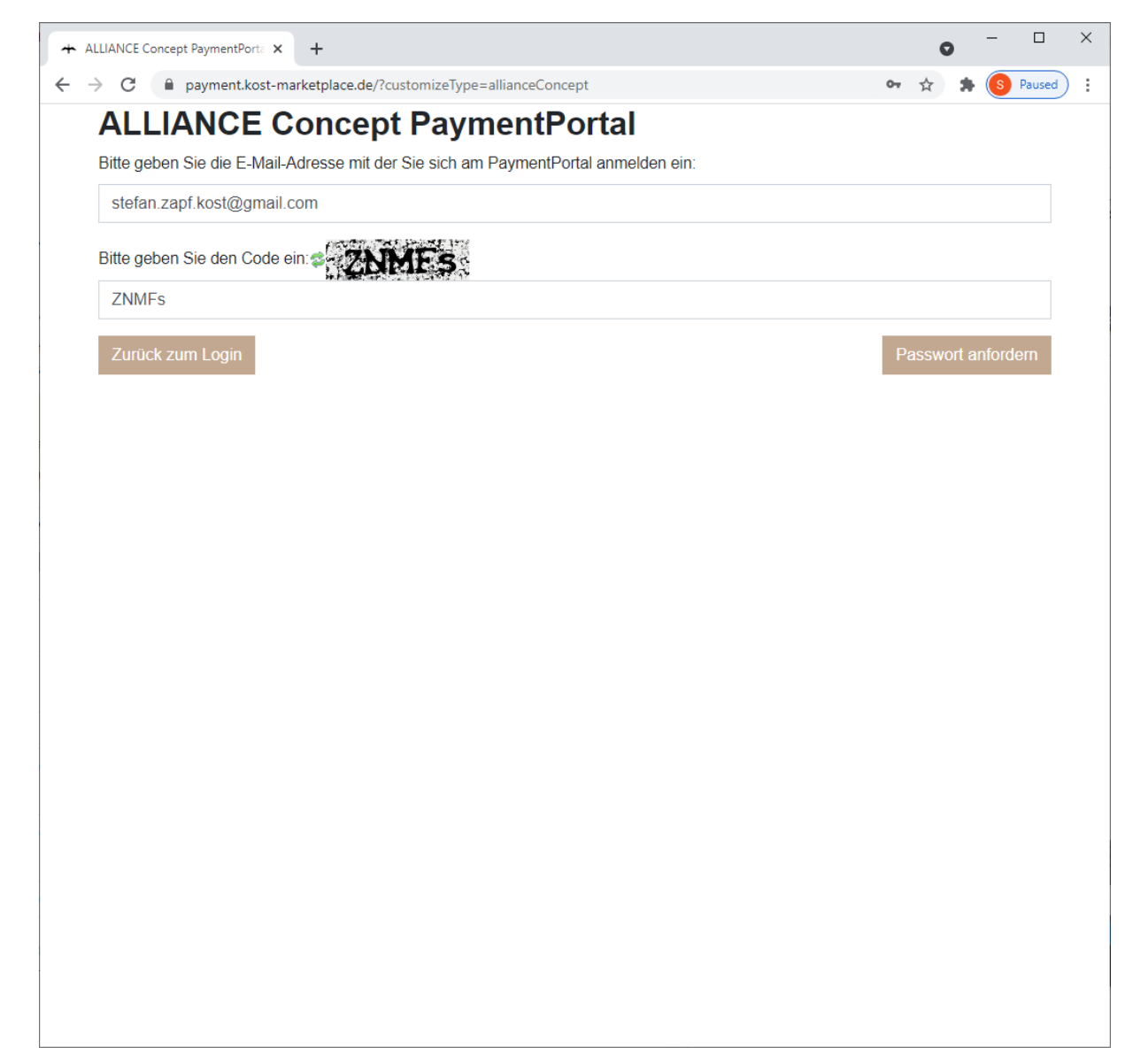

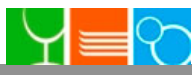

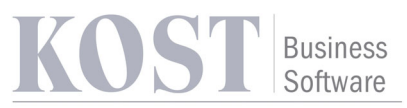

Wenn man nach Eingabe der E-Mail auf "Passwort anfordern" klickt, wird an die E-Mail ein Link gesendet, mit der Möglichkeit ein neues Passwort zu vergeben.

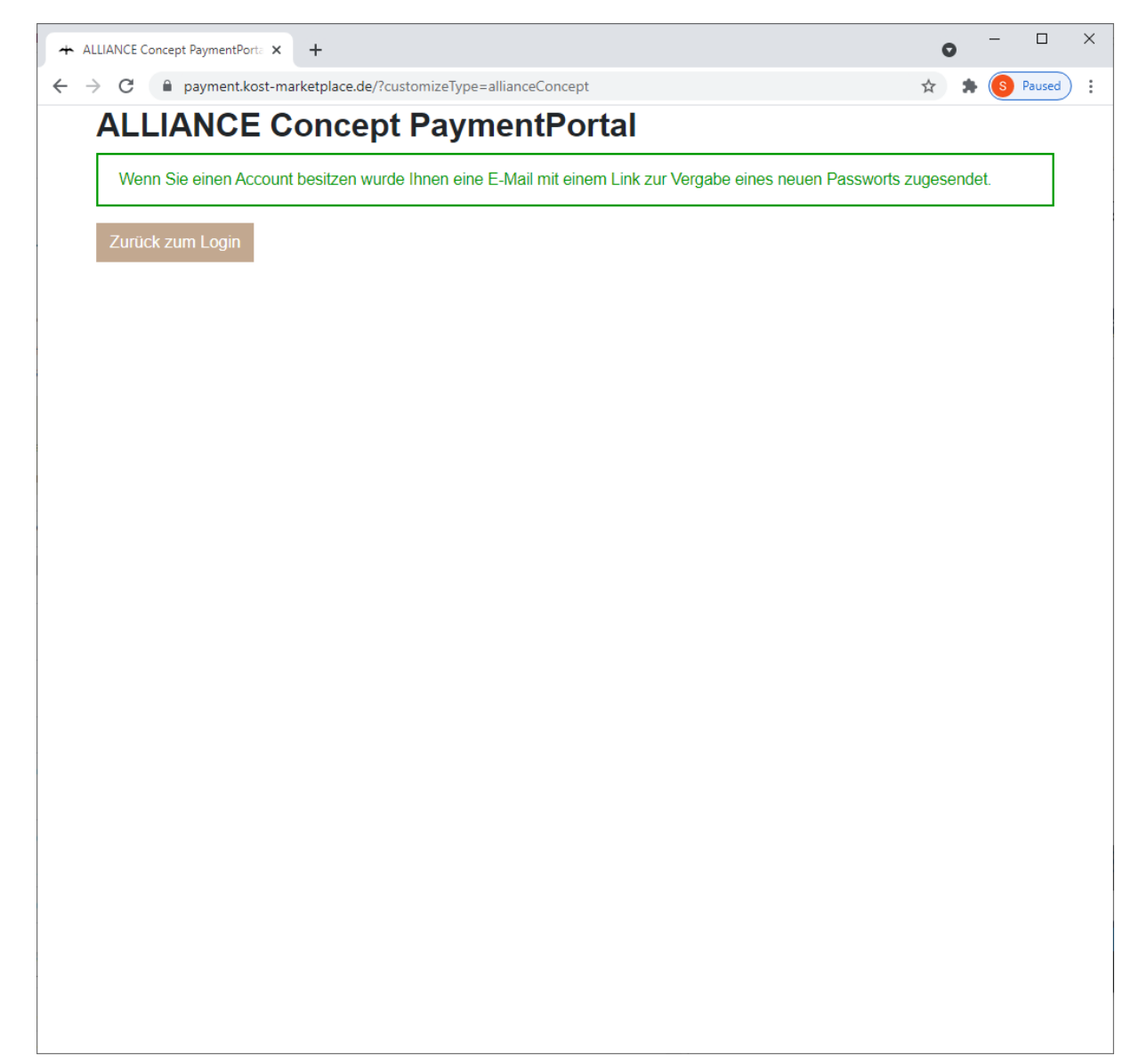

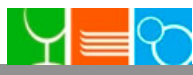

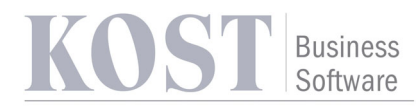

#### In der E-Mail muss man auf den Link klicken, um ein neues Passwort zu vergeben:

|   | Neu                | es Passwort angefordert Posteingang ×                                                                                                    |                                                      |    | Ð | Ø |
|---|--------------------|----------------------------------------------------------------------------------------------------|------------------------------------------------------|----|---|---|
| • | Alliand<br>an mict | ce-Concept <sv1100r020152@relay.praxcon.de><br/>□ ▼</sv1100r020152@relay.praxcon.de>                                                                                                    | 10:14 (vor 0 Minuten)                                | ☆  | • | : |
|   |                    | Guten Tag,<br>Sie haben soeben ein neues Passwort für Ihr Nutz<br>PaymentPortal angefordert. Bitte klicken Sie auf f<br>Passwort neu zu vergeben: <u>Neues Passwort erste</u><br>MGAM Alliance Concept GmbH<br>Stettiner Straße 9, 61449 Steinbach | zerkonto im<br>folgenden Link, um da<br><u>ellen</u> | as |   |   |

🔦 Antworten

Weiterleiten

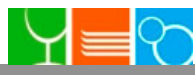

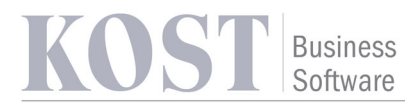

# Über den Link gelangt man auf eine Seite, auf der man sein neues Passwort vergeben kann:

| ALLIANCE Concept PaymentPorta × +                                                             |          | 0       | -        |      | × |
|-----------------------------------------------------------------------------------------------|----------|---------|----------|------|---|
| ← → C 🌘 payment.kost-marketplace.de/?customizeType=allianceConcept&token=2%2BHntgcaHR87YsdB3H | WXeXF or | ☆ :     | 🕨 🌀 Pa   | used | : |
| Neues Passwort                                                                                |          |         |          |      |   |
| i Passwort *                                                                                  |          |         |          |      |   |
|                                                                                               |          |         |          |      |   |
| Passwort wiederholen *                                                                        |          |         |          |      |   |
|                                                                                               |          |         |          |      |   |
| Zurück zum Login                                                                              | Neues P  | asswort | speichen | n    |   |
|                                                                                               |          |         |          |      |   |
|                                                                                               |          |         |          |      |   |
|                                                                                               |          |         |          |      |   |
|                                                                                               |          |         |          |      |   |
|                                                                                               |          |         |          |      |   |
|                                                                                               |          |         |          |      |   |
|                                                                                               |          |         |          |      |   |
|                                                                                               |          |         |          |      |   |
|                                                                                               |          |         |          |      |   |
|                                                                                               |          |         |          |      |   |
|                                                                                               |          |         |          |      |   |
|                                                                                               |          |         |          |      |   |
|                                                                                               |          |         |          |      |   |
|                                                                                               |          |         |          |      |   |
|                                                                                               |          |         |          |      |   |

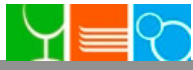

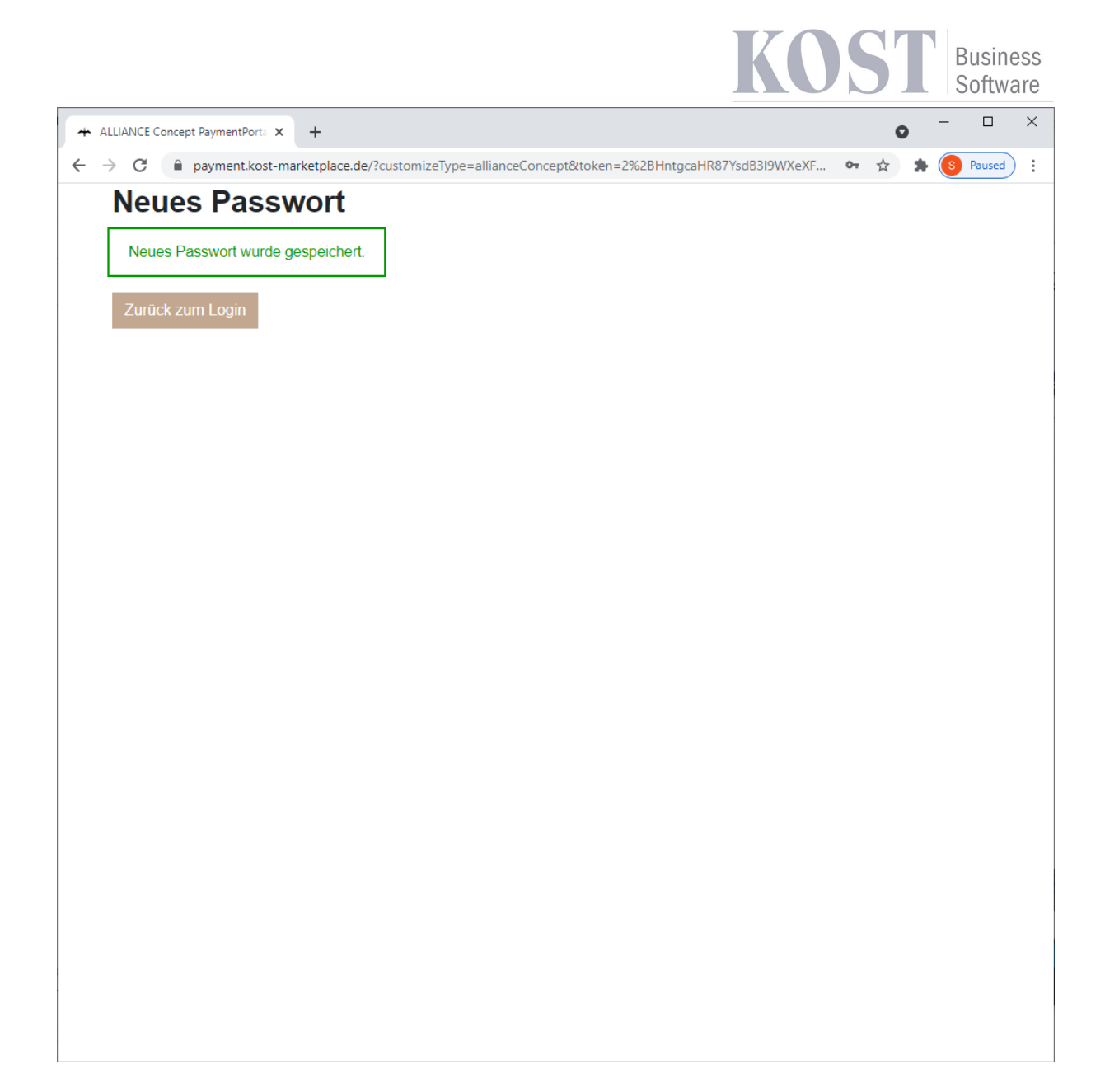

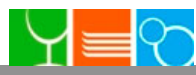